1. Search the title that you are looking for in the NZ.

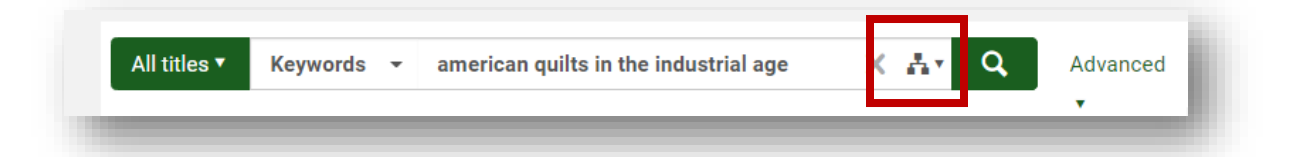

2. Click on the hyperlinked title in the list of results.

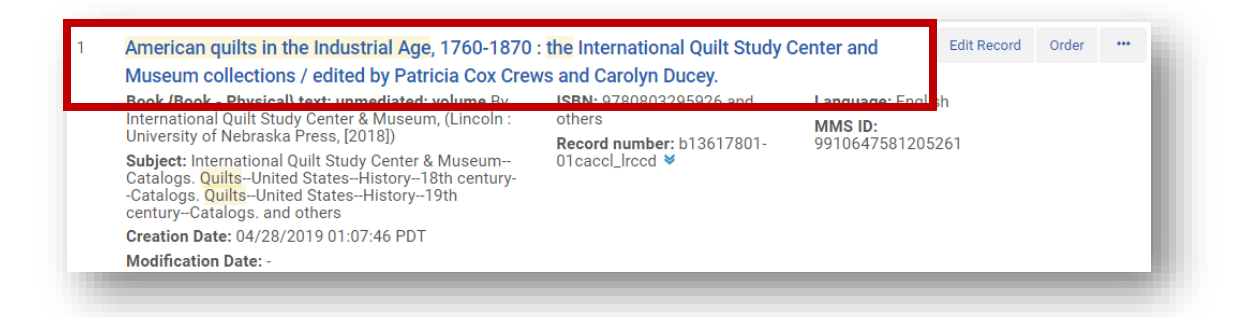

3. Click **Copy** to copy the bib from the Institution Zone (IZ) to the Network Zone (NZ).

| Record View           |                        |                                           |                        | Сору               | / Link Back             | Edit |
|-----------------------|------------------------|-------------------------------------------|------------------------|--------------------|-------------------------|------|
| American quilts i     | n the Industrial Age   | 1760-1870 · the Interna                   | ational Quilt Study Ce | enter and Museum   |                         | ~    |
| / inchoun quito i     | in the induction rige, |                                           | ational gant orday of  |                    |                         |      |
| MMS ID                | 9910647581205261       | Suppress from publishing                  | No                     | Export to WorldCat | Publish Bibliographic r | rec  |
| MMS ID<br>Brief level | 9910647581205261<br>10 | Suppress from publishing<br>Record format | No<br>marc21           | Export to WorldCat | Publish Bibliographic   | rec  |

4. After seeing the acknowledgement that the record was added to the institution click on the **Edit** button.

| Record View           |                                    |                                           |                        | Сору               | Link Back                 | Edit |
|-----------------------|------------------------------------|-------------------------------------------|------------------------|--------------------|---------------------------|------|
| American quilts i     | n the Industrial Age, <sup>2</sup> | 1760-1870 : the Interna                   | ational Quilt Study Ce | enter and Museum   | _                         | ~    |
|                       |                                    |                                           |                        |                    |                           |      |
| MMS ID                | 9910647581205261                   | Suppress from publishing                  | No                     | Export to WorldCat | Publish Bibliographic red | D    |
| MMS ID<br>Brief level | 9910647581205261<br>10             | Suppress from publishing<br>Record format | No<br>marc21           | Export to WorldCat | Publish Bibliographic red | D    |

5. In the MD Editor click the Add Holdings button or CTRL+ALT+H.

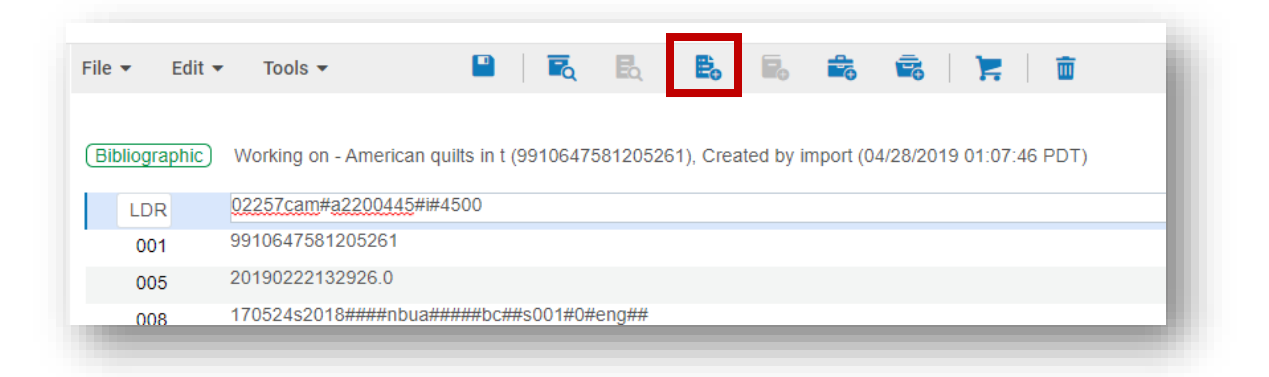

6. Place the cursor in the **852** tag of the Holdings record and click **CTRL+F** to open the form editor.

| LDR #####nx##a22####1n#4500<br>008 1011252u####8###4001uueng0000000<br>852 # # \$\$a \$\$b \$\$c \$\$h \$\$i | LDR ####0x##a22####10#4500<br>008 1011252u####4001uueng0000000<br>852 # # \$\$a \$\$b \$\$c \$\$h \$\$i | oldings | Working on - American quilts in t (2222879580005345) |
|----------------------------------------------------------------------------------------------------|----------------------------------------------------------------------------------------------------|---------|------------------------------------------------------|
| 008 1011252u####8###4001uueng0000000   852 # # \$\$a \$\$b \$\$c \$\$h \$\$i                                 | 008 1011252u####8###4001uueng0000000   852 # # \$\$a \$\$b \$\$c \$\$h \$\$i //                         | LDR     | ##### <u>nx</u> ## <u>a22</u> ##### <u>1n</u> #4500  |
| 852 # # \$\$a \$\$b \$\$c \$\$h \$\$i                                                                        | 852 # # <mark>\$\$a \$\$b \$\$c \$\$h \$\$i</mark>                                                      | 008     | 1011252u####8###4001uueng0000000                     |
|                                                                                                    |                                                                                                    | 852 #   | # \$\$a \$\$b \$\$c \$\$h \$\$i                      |

7. Fill in subfields **b then c** from the drop-down menu to select the appropriate library and location for the new item.

| 852 # # Location( a )     | Sublocation or collection(b) |
|---------------------------|------------------------------|
| Shelving<br>location( c ) | Former shelving ocation( d ) |
|                           | Coded location               |

## California Community Colleges

Quick Cataloging Workflow using a Bibliographic Record found the Network Zone

- 8. Click **CTRL+S** to save the record and close the form editor.
- 9. The Call number is pulled into **852** \$\$ h or the \$\$h and \$\$i from the bibliographic record based on the call number hierarchy that was configured for the location set in 852 \$\$c. Correct the call number if necessary and save the Holdings record again.

| Holdings | Working on - American quilts in t (2222879580005345), Created by exl_impl (09/20/2019 12:49:42 PDT), Modified by exl_impl (09/20/2019 12:49:43 PDT) |
|----------|----------------------------------------------------------------------------------------------------|
| LDR      | 00146nx##a22000611n#4500                                                                                                    |
| 008      | 1011252u####8###4001uueng0000000                                                                                                    |
| 005      | 20190920124941.0                                                                                                    |
| 852 0    | \$\$b DVC \$\$c dmair \$\$h NK9112 \$\$i .I58 2018                                                                                                  |

10. Click the Add Item icon or ALT+I.

| File 🔻 | Edit 🔻   | Tools 🔻            | Image: A state of the state of the state |               | <b>B</b> . <b>D</b> . | -     | Ē       |               | ŵ                         |
|--------|----------|--------------------|----------------------------------------------------------------------------------------------------|---------------|-----------------------|-------|---------|---------------|---------------------------|
|        |          | Martine - Arrest   |                                                                                                    | 7504005064    | Ore stad bu           | Rec   | ord sav | ved at 3:46:1 | 6 PM. Erro                |
| Biblio | graphic) | import (04/28/2019 | can quiits in t (991064<br>01:07:46 PDT)                                                                                                    | 1/581205261), | Created by            | Hol   | dings   | Working on    | - American                |
| L      | DR       | 02257cam#a22004    | 45#i#4500                                                                                                    |               | //                    | Chior | unigo)  | 12:49:43 P    | DT)                       |
| 0      | )01      | 9910647581205261   |                                                                                                    |               |                       |       | LDR     | <u>00146n</u> | <u>x</u> ## <u>a22000</u> |
| 0      | 05       | 20190222132926.0   |                                                                                                    |               |                       |       | 008     | 101125        | 2u####8###                |

11. In the Physical Item Editor fill in the barcode and save the item.

| Ame              | rican quilts in the Indus     | strial Age, 1760-1870      | ) : the Internation | al Quilt Study Center and Museun | n collect  |
|------------------|-------------------------------|----------------------------|---------------------|----------------------------------|------------|
| ions             | / edited by Patricia Co       | x Crews and Carolyn        | Ducey. Internatio   | onal Quilt Study Center & Museum | n, author. |
| Univ             | ersity of Nebraska Pres       | ss, Lincoln : 2018 [08     | 03295928]           |                                  |            |
| Holdin           | gs Diablo Valley College Mair | Library: DVC Stacks; NK911 | 2 .158 2018         |                                  |            |
| Holdin           | gs ID -                       |                            |                     | View all holdin                  |            |
| Barcod           | le -                          | Item ID -                  |                     | View all items                   |            |
| Proces<br>type   | ·S -                          | Status -                   |                     | Browse shelf li                  |            |
| neral Informatio | n                             |                            |                     |                                  | ~          |
| Barcode          | 8675309-3                     |                            | Copy ID             |                                  |            |
|                  |                               |                            | Item policy         |                                  | -          |

At this time the physical inventory has been created in your Alma IZ. Following this workflow the item appears to be in place on the shelf. Complete the following steps to create work orders on newly-created items and by setting their process type to your Technical Services Department.

1. The AcqWorkOrder work order type is associated with your Acquisitions Work Order Department. Be sure that you are in your Tech Services/Acq Work order Department.

| Diablo Valley | College Main Library - Technical Services 🔻 👤 ଟ | Ex | ? |
|---------------|-------------------------------------------------|----|---|
| <b>≜</b> r Q  | Advanced <b>•</b>                               |    |   |
|               | Manage In Process Items Exit                    |    |   |

2. Go to Acquisitions  $\rightarrow$  Scan In.

## California Community Colleges

Quick Cataloging Workflow using a Bibliographic Record found the Network Zone

3. Set the appropriate **Work Order Status**. Done should be set to **No**.

| Scan in Items Change Item Information          |       |             |
|------------------------------------------------|-------|-------------|
| Alt + 1<br>Automatically print slip O Yes • No |       |             |
| Set Status To Physical Processing              | *     |             |
| Done 🔾 Yes 🌑 No                                |       |             |
| Scan item barcode *                            | :≡ ОК | Create Item |
| Scan request ID                                | ОК    |             |
|                                                |       |             |

- 4. Scan the barcodes of the newly-created items.
- 5. The items are now in the Acquisitions Department with a Work Order on them.

| Title                                                                                                    | Destination                                             | Barcode  | Request/Process<br>Type                 | Requester |
|----------------------------------------------------------------------------------------------------|---------------------------------------------------------|----------|-----------------------------------------|-----------|
| American quilts in the Industrial<br>Age, 1760-1870 : the Internationa<br>Quilt Study Center and Museum<br>collections / edited by Patricia Cc k<br>Crews and Carolyn Ducey. | Manage Locally (Technical<br>Services -Type name field) | 675309-3 | Technical Services -<br>Type name field | -         |

6. The item records have a status of not in place and a Process Type of Technical Services.

| America<br>ions / eo<br>Universi   | an quilts in the Industrial Ag<br>dited by Patricia Cox Crews<br>ty of Nebraska Press, Linco | ge, 1760-<br>s and Ca<br>oln : 201 | 1870 : the Internatior<br>rolyn Ducey. Internatio<br>8 [0803295928] | nal Quilt Study Center and N<br>onal Quilt Study Center & N |
|------------------------------------|----------------------------------------------------------------------------------------------|------------------------------------|---------------------------------------------------------------------|-------------------------------------------------------------|
| Holdings<br>Holdings II<br>Barcode | Diablo Valley College Main Library: D<br>2222879580005345<br>8675309-3                       | VC Stacks; I                       | NK9112 .I58 2018                                                    | View all holdin<br>View all items                           |
| Process<br>type                    | Technical Services -Type name fie                                                            | Status                             | Item not in place                                                   | Browse shelf li                                             |